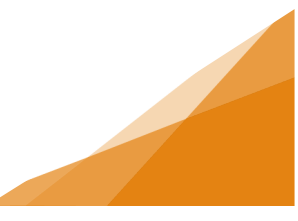

# Vehicle for Hire – Permanent Driver License Application

Once all the conditions within the Conditional Driver License have been met within the **one-year** *time limit*, applicants can apply for their Permanent Vehicle for Hire Driver.

1. From the Home page of the Customer Portal, select Apply for or Renew Licenses.

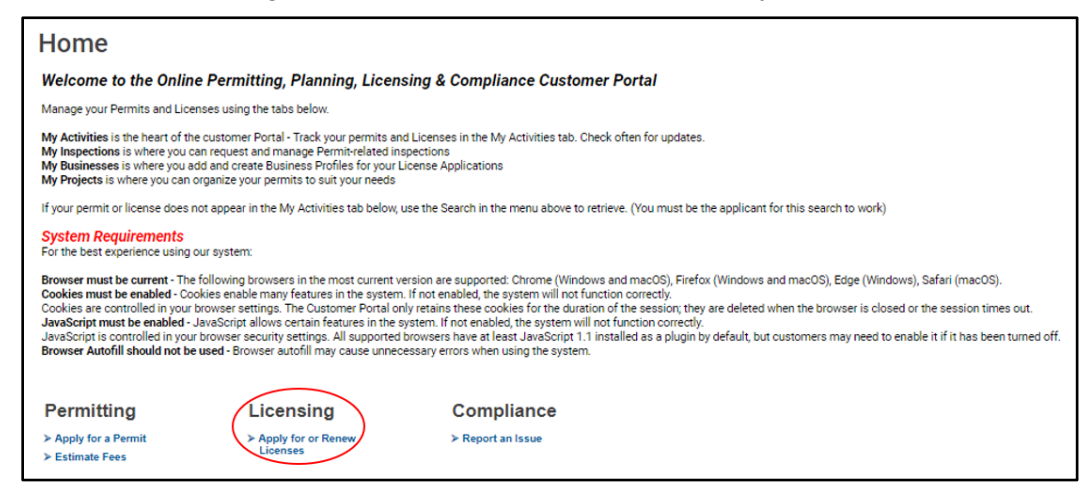

2. Under Vehicle for Hire, select the Vehicle for Hire - Driver - Permanent license type.

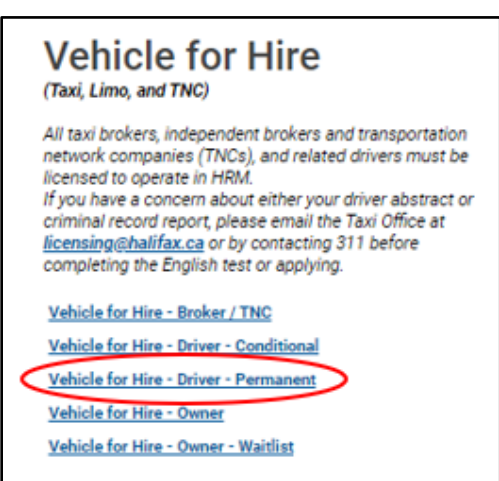

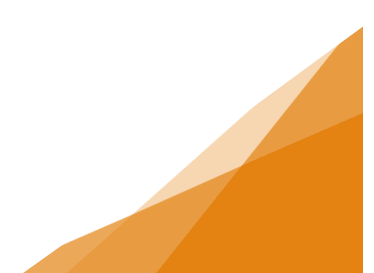

3. Enter the requested Activity Start Date.

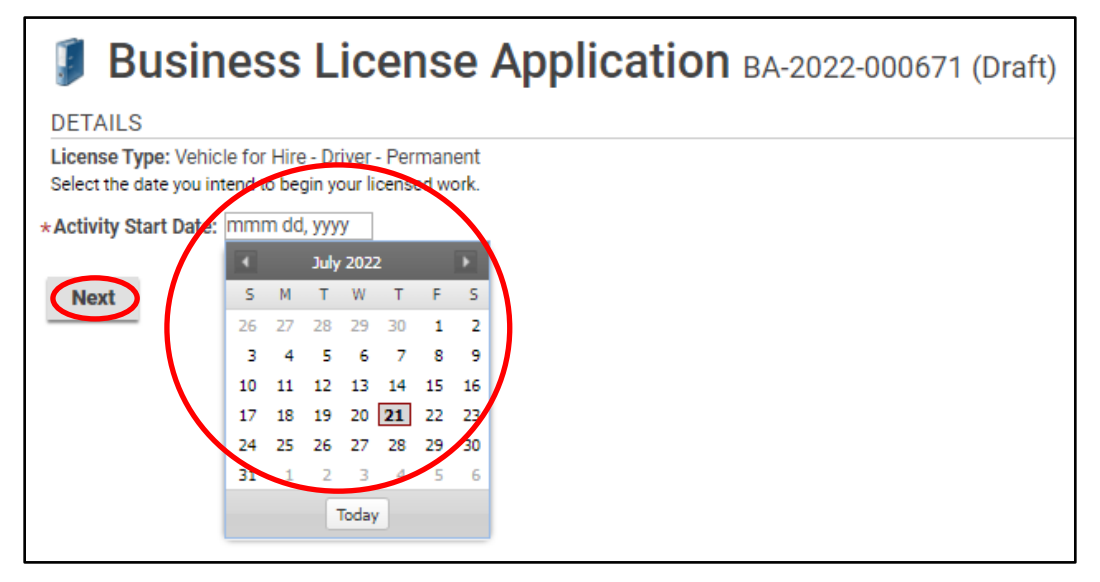

4. Choose an Existing Business or create a New Business (for more information on this process see the job aide).

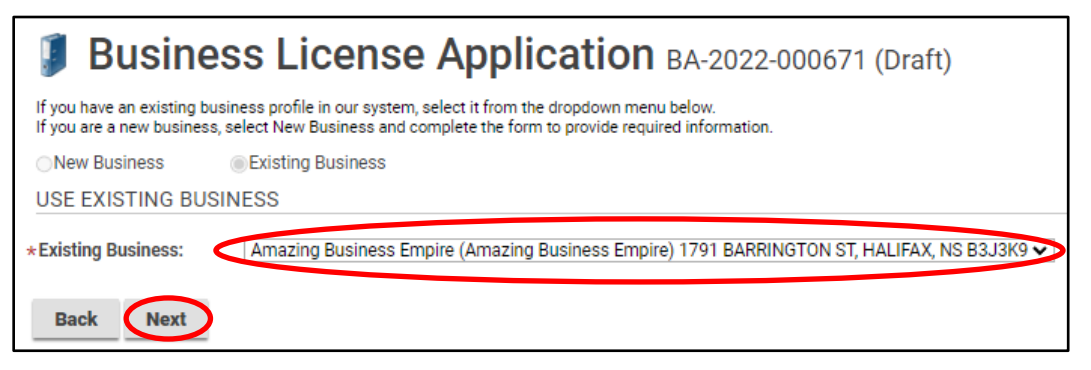

5. Enter your Conditional Driver License number. Click Next.

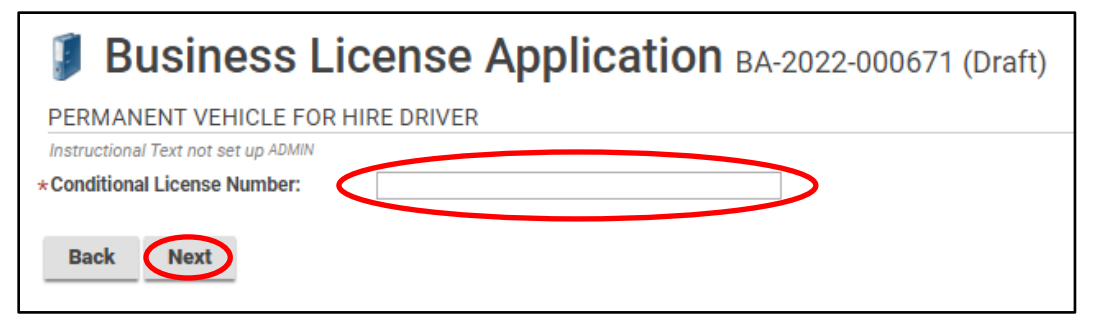

**Permanent Driver License** 

6. The required documents must be uploaded. For more information see the job aide on uploading documents.

| 🧊 Bi                                                    | usiness Licen                                                                                                    | Se Application BA-2022-0006                                                                                                    | 571 (Draft)                                                                                                    |            |
|---------------------------------------------------------|----------------------------------------------------------------------------------------------------|----------------------------------------------------------------------------------------------------|----------------------------------------------------------------------------------------------------|------------|
| Upload the r<br>All required (<br>Maximum Fi<br>DOCUMEN | equired documents outlined below.<br>documents must be uploaded in or<br>ile Size is 100Mb per document.<br>ITS TO ATTACH | er to submit application.                                                                                                    |                                                                                                    |            |
| Uploaded                                                | Document Type                                                                                                    | Description                                                                                                    | Sample F                                                                                                    | orm        |
|                                                         | Child Abuse Registry Check<br>Results                                                                                     | Must have completed within 30 days prior to the date that t<br>submitted.                                                                                                    | the license application is Non                                                                                 | e Required |
|                                                         | Client Use Nova Scotia Driver's<br>Abstract Class 1-4                                                                     | Must have completed within 30 days prior to the date that t<br>submitted.                                                                                                    | the license application is None                                                                                | e Required |
|                                                         | Driver Photo                                                                                                    | Must have completed within 30 days prior to the date that t<br>submitted.                                                                                                    | the license application is None                                                                                | e Required |
|                                                         | National Certification                                                                                                    | Proof of national certification from TIANS.<br>Payment Receipt of Criminal Record Check / Vulnerable Se<br>within 30 days prior to the date that the license application                                                         | Non<br>ctor Check - Must have completed<br>is submitted.                                                       | e Required |
|                                                         | Payment Receipt of CRC / VS                                                                                               | DO NOT UPLOAD ORIGINAL CRIMINAL RECORD CHECK DC<br>RECEIPT OF PAYMENT. ORIGINAL SHOULD BE BROUGHT T<br>CENTRE.                                                                                                    | OCUMENT - ONLY UPLOAD None<br>O AN HRM CUSTOMER SERVICE                                                        | e Required |
|                                                         | Statutory Declaration                                                                                                    | Witnessed and signed by a Commissioner of Oaths at appli                                                                                                    | ication. None                                                                                                  | e Required |
|                                                         | Valid NS Class 1-4 Driver's<br>License                                                                                    |                                                                                                    | None                                                                                                    | e Required |
|                                                         | Winter Driving Certification                                                                                              | All conditional license holders are required to complete a w<br>becoming a permanent taxi driver. The approved winter driv<br>Services of Nova Scotia. The completion certificate must b<br>applying for your permanent license. | inter driving course prior to<br>ving training providers are Safety None<br>e provided to the Taxi Office when | e Required |
|                                                         | Optional Documents - Business<br>Licensing                                                                                |                                                                                                    | None                                                                                                    | e Optional |
| UPLOADEL                                                | DESUMENTS                                                                                                    |                                                                                                    |                                                                                                    |            |
| + Uploa                                                 | d File                                                                                                    |                                                                                                    |                                                                                                    |            |
| * Attachme                                              | ent Type                                                                                                    | Description Acceptance Status                                                                                                    |                                                                                                    |            |
| Back                                                    | Next                                                                                                    |                                                                                                    |                                                                                                    |            |

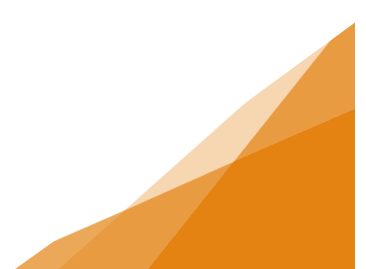

7. A summary of the application is next and allows for payment of fees.

| Busines                                                                                                    | s Licens                | se Appli           | Cation BA-2      | 2022-000 | 671 (Draft)                             |         |  |
|----------------------------------------------------------------------------------------------------|-------------------------|--------------------|------------------|----------|-----------------------------------------|---------|--|
| SUBMIT APPLICATION                                                                                             | 4                       |                    |                  |          |                                         |         |  |
|                                                                                                    |                         |                    |                  |          |                                         |         |  |
| LICENSE INFORMATIO                                                                                             | ON                      |                    |                  |          |                                         |         |  |
| Activity Start Date:                                                                                           | Aug 1, 2022             |                    |                  |          |                                         |         |  |
| BUSINESS                                                                                                    |                         |                    |                  |          |                                         |         |  |
| Existing Business: Amazing Business Empire (Amazing Business Empire)<br>1791 BARRINGTON ST, HALIFAX, NS B3J3K9 |                         |                    |                  |          | Until the fees are paid the application |         |  |
| BUSINESS OWNERSH                                                                                               | IIP                     |                    |                  |          | remains as a                            | Draft   |  |
| Legal Entity: Amazing Business (Individual)                                                                    |                         |                    |                  |          | submitted.                              |         |  |
| LICENSE TYPE                                                                                                   |                         |                    |                  |          |                                         | ata tha |  |
| Name                                                                                                    | Cat                     | egory              | NAICS            |          | droft in a soc                          | ale lne |  |
| Vehicle for Hire - Driver - Permanent Vehicle for Hire                                                         |                         | icle for Hire      | 4853             |          | it doos not oppor i                     |         |  |
| PERMANENT VEHICL                                                                                               | E FOR HIRE DR           | IVER               |                  |          |                                         | or      |  |
| Conditional License Num                                                                                        | ber: BL-20              | 22-000457          |                  |          | processing.                             | 0       |  |
| FEES                                                                                                    |                         |                    |                  | l        |                                         |         |  |
| The following fees must be p                                                                                   | aid as part of your lie | cense application. |                  |          |                                         |         |  |
| Description                                                                                                    | Amount                  | Balance            |                  |          |                                         |         |  |
| Perm Vehicle for Hire<br>Application Fee                                                                       | \$100.00                | \$100.00           |                  |          |                                         |         |  |
| Back Save                                                                                                    | Pay Fees & Sub          | mit Now Pa         | y & Submit Later |          |                                         |         |  |

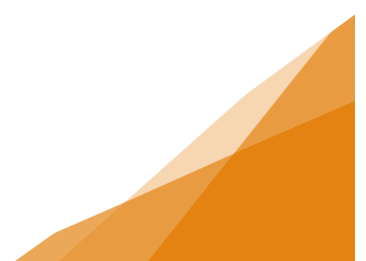

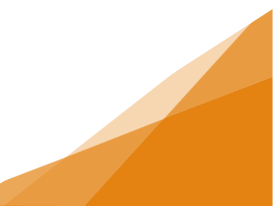

8. Next the payment method is required.

| Country Province          | Postal Code | Perk                 | Total \$1  |
|---------------------------|-------------|----------------------|------------|
| Sity                      |             | Order Summary        |            |
| Address Line 2 (optional) |             | Same as shipping add | fress      |
| Shipping Information      |             | Billing Address      |            |
| Email P                   | hone Number | Card Number          | MMYY CW (? |
| First Name L              | ast Name    | Cardholder Name      |            |
|                           |             | VISA 🌔 🔤 🔤           | DISCOVER   |

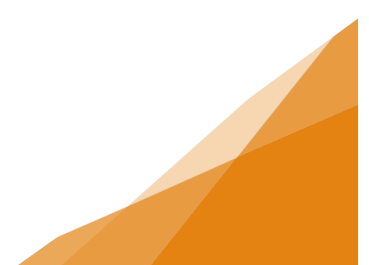

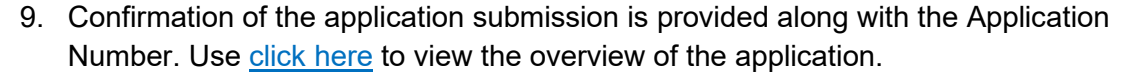

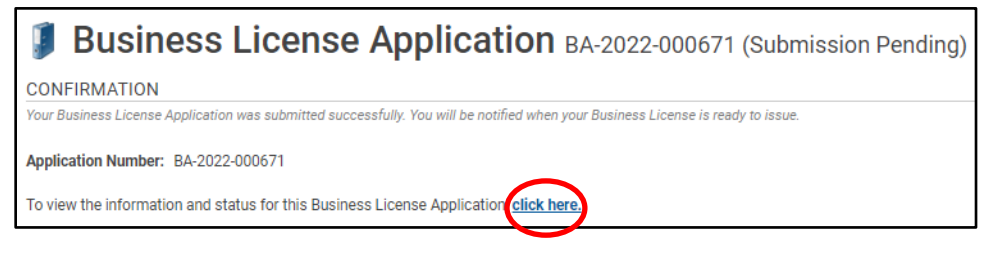

| Busines                        | s License Appli                                                  | ication BA-2022-00               | 0671 (Submitted)                                                                                                    |  |  |  |
|--------------------------------|------------------------------------------------------------------|----------------------------------|----------------------------------------------------------------------------------------------------|--|--|--|
| LICENSE INFORMATIO             | IN                                                               |                                  | APPLICATION ACTIVITIES                                                                                                    |  |  |  |
| Activity Start Date:           | Aug 1, 2022                                                      |                                  | This is where you can make requests on your<br>application. The eligible request types will appear<br>depending on what your application status is. The<br>requests can include: |  |  |  |
| Existing Business              | Amazing Business Empire (Amaz                                    | ring Business Empire)            | WITHDRAW APPLICATION                                                                                                    |  |  |  |
| Entering Exemption             | 1791 BARRINGTON ST, HALIFAX,                                     | NS B3J3K9                        | Withdraw Application                                                                                                    |  |  |  |
| BUSINESS OWNERSH               | IP                                                               | FEES                             |                                                                                                    |  |  |  |
| Legal Entity:                  | Amazing Business (Individual)                                    |                                  | You have no outstanding fees.                                                                                                    |  |  |  |
| LICENSE TYPE                   |                                                                  |                                  |                                                                                                    |  |  |  |
| Name                           | Category                                                         | NAICS                            |                                                                                                    |  |  |  |
| Vehicle for Hire - Driver - Pe | rmanent Vehicle for Hire                                         | 4853                             |                                                                                                    |  |  |  |
| PERMANENT VEHICLE              | E FOR HIRE DRIVER                                                |                                  |                                                                                                    |  |  |  |
| Conditional License Numb       | er: BL-2022-000457                                               |                                  |                                                                                                    |  |  |  |
| RELATED INFORMATIO             | ON                                                               |                                  |                                                                                                    |  |  |  |
| Туре                           | Description                                                      |                                  |                                                                                                    |  |  |  |
| Business                       | Amazing Business Empire (Amazi<br>1791 BARRINGTON ST, HALIFAX, I | ng Business Empire)<br>NS B3J3K9 |                                                                                                    |  |  |  |

|                                                                                        | MY ACTIVITIES                   | MY INS         | PECTIONS                                                                   | MY PROJECTS                                                 | MY BUSI         | NESSES       |                   |                       |             |
|----------------------------------------------------------------------------------------|---------------------------------|----------------|----------------------------------------------------------------------------|-------------------------------------------------------------|-----------------|--------------|-------------------|-----------------------|-------------|
| Show more<br>Note: Permits or Licenses with a status of DRAFT have not been submitted. |                                 |                |                                                                            |                                                             |                 |              |                   |                       |             |
|                                                                                        | Туре                            | File Number    | Description                                                                | Location                                                    | Status          | Created Date | Submitted<br>Date | Revisions<br>Required | Next Action |
|                                                                                        | Business License<br>Application | BA-2022-000671 | Amazing Business<br>(Amazing Business<br>Vehicle for Hire - D<br>Permanent | Empire<br>Empire) 1791 BARRINGTO<br>river - HALIFAX, NS B3J | N ST, Submitted | Jul 21, 2022 |                   |                       |             |

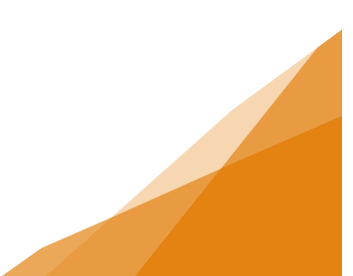